## **PowerSchool Parent Portal Instructions to view Report Cards**

- 1. Enter the PowerSchool Parent Portal website address into your browser: <u>http://powerschool.crps.ca</u> or click on the Quick Link on our website.
- 2. Click on "View Report Cards" on the Navigation bar on the left side.
- 3. Next to the applicable Semester click on "View Report Card" (Semester 1: August to January or Semester 2: February to June).

| ude   | nt and Par     | ent Sign In               | Please contact the scho              |
|-------|----------------|---------------------------|--------------------------------------|
| gn In | Create Account |                           | office if you require<br>assistance. |
| ernam | e              |                           |                                      |
| sswor | d              |                           |                                      |
|       |                | Forgot Username or Passwo | rrd?                                 |

Copyright @ 2005-2016 PowerSchool Group LLC and/or its affiliate(s). All rights reserved. All trademarks are either owned or licensed by PowerSchool Group LLC and/or its affiliates.

## PowerSchool PowerSchool

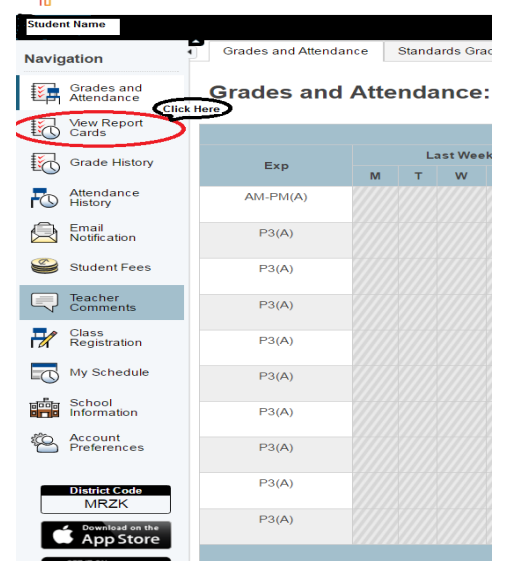

## PowerSchool PowerSchool

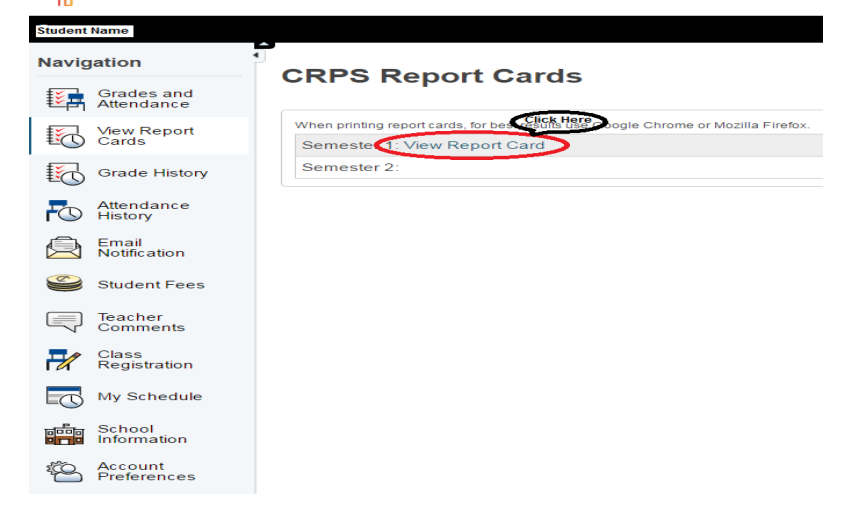